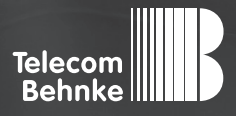

# INSTALLATIONSBEISPIEL

Version 2.0

Betrieb der Behnke SIP-Sprechstelle an einer "FRITZ!Box 7590"

#### Wichtige Hinweise!

Dieses Installationsbeispiel soll ausschließlich das Zusammenspiel einer Behnke Sprechstelle mit dem dargestellten Drittprodukt veranschaulichen. Dieses Dokument ist nicht als Einrichtungs- oder Installationshilfe anzusehen.

Aufgrund der ständigen Weiterentwicklung können wir keine Gewähr auf die Funktion(en) des hier im Beispiel dargestellten Verfahrens bei zukünftigen Software-Updates leisten.

Behnke Sprechstellen und Zubehörteile dürfen ausschließlich von ausgebildeten Elektro-, Informations-, Telekommunikationsfachkräften unter Einhaltung der einschlägigen Normen und Regeln installiert und gewartet werden. Achten Sie bitte darauf, dass die Geräte vor Wartungs- oder Reparaturarbeiten vom

Stromnetz (Steckernetzteil) und vom Netzwerk bzw. Telefonanschluss getrennt sind und die einschlägigen Sicherheitsregeln eingehalten werden.

Die ausgebildete Fachkraft sollte eine Installation nur dann durchführen, wenn ausreichend gute Kenntnisse der eingesetzten Produkte vorhanden sind. Unterstützung durch die Behnke Hotline kann ausschließlich für die Konfiguration der Behnke Sprechstellen erfolgen.

Aufgrund der Vielzahl an möglichen Hard- und Software-Kombinationen in Drittprodukten kann die Firma Behnke keine über dieses Dokument hinausreichenden Auskünfte erteilen. Dies betrifft insbesondere abweichende Hard- und Softwarestände von Drittherstellern.

#### **KONTAKT**

#### Info-Hotline

Ausführliche Informationen zu Produkten, Projekten und unseren Dienstleistungen: Tel.: +49 (0) 68 41/81 77-700

24 h Service-Hotline

Sie brauchen Hilfe? Wir sind 24 Stunden für Sie da und beraten Sie in allen technischen Fragen und geben Starthilfen: Tel.: +49 (0) 68 41/8177-777

Telecom Behnke GmbH Gewerbepark "An der Autobahn" Robert-Jungk-Straße 3 66459 Kirkel

#### E-Mail- und Internet-Adresse info@behnke-online.de www.behnke-online.de

#### INHALT

| 1. Anlegen einer Gegenstelle                 | 4  |
|----------------------------------------------|----|
| 2. Anlegen der Behnke SIP-Sprechstelle       | 9  |
| 3. Konfiguration der Behnke SIP-Sprechstelle | 13 |
| 3.1. Softwarestand ab BT 5 Build 240         | 15 |
| 3.2. Softwarestände vor BT 5 Build 240       | 16 |
| 4. Einrichten einer Rufgruppe                | 18 |
| 5. Einrichten des FRITZ!Fons C4              | 20 |
| 6. Kamera-URL                                | 22 |
| 7. Rechtliche Hinweise                       | 23 |

In dieser Anleitung wird beschrieben, wie eine Behnke SIP-Sprechstelle als SIP-Telefoniegerät an einer FRITZ!Box in Betrieb genommen wird.

Wir gehen davon aus, dass die Grundkonfiguration der FRITZ!Box bereits vorgenommen wurde, und beschränken uns hier auf die zur Inbetriebnahme der Behnke SIP-Sprechstelle erforderlichen Schritte.

Außerdem setzen wir voraus, dass die Behnke SIP-Sprechstelle bereits ins Netzwerk eingebunden wurde, und über die IP-Adresse per Browser erreichbar ist.

Hinweis: Dieses Installationsbeispiel wurde mit einer FRITZ!Box 7590, mit FRITZ!OS 07.01 erstellt.

### **1. ANLEGEN EINER GEGENSTELLE**

Damit die Behnke SIP-Sprechstelle eingerichtet werden kann, ist es erforderlich, dass die Gegenstelle bereits in der FRITZ!Box angelegt wurde. Sollten Sie die Gegenstelle bereits an der FRITZ!Box registriert haben, können Sie diesen Schritt überspringen. Bei der Gegenstelle handelt es sich um ein beliebiges SIP-fähiges Telefon (z. B. Behnke Touchpanel, Auerswald COMfortel 3600 IP, Gigaset Maxwell 10, Behnke SIP-App, ...).

► Starten Sie Ihren Browser, geben Sie in der Adresszeile die IP-Adresse der FRITZ!Box ein, und melden Sie sich an.

| FRITZ           | FRITZ!Box 7590                                                                                                    |  |
|-----------------|----------------------------------------------------------------------------------------------------|--|
|                 | Willkommen bei Ihrer FRITZ!Box                                                                                                    |  |
| <u><u> </u></u> | Bitte melden Sie sich mit Ihrem Kennwort an.                                                                                                    |  |
| ٥               | Hinweis:<br>Die FRITZ/Box-Benutzeroberfläche ist ab Werk mit einem<br>Individuelien Kennwort gesichert. Dieses Kennwort finden Sie<br>auf der Unterseite Ihrer FRITZ/Box. |  |
|                 | Kennwort vergessen? Anmelden                                                                                                    |  |

 Wählen Sie im Menü links "Telefonie", und dann "Telefoniegeräte". Klicken Sie rechts auf "Neues Gerät einrichten".

|                   | FRITZ!Box 7                                     | 7590                              |                           |                           |                           | MyFRITZ!                    |
|-------------------|-------------------------------------------------|-----------------------------------|---------------------------|---------------------------|---------------------------|-----------------------------|
|                   |                                                 | iegeräte                          |                           |                           |                           | 0                           |
| û Übersicht       | Hier können Sie alle m<br>einrichten und bearbe | nit der FRITZ!Box verbu<br>riten. | ndenen und integrierten T | elefoniegeräte wie Telefo | ne, Anrufbeantworter, Fax | geräte und Türsprechanlagen |
| Telefonie         | Name 🗢                                          | Anschluss                         | Rufnummer<br>ausgehend    | ankommend                 | intern                    |                             |
| Anrufe            | Auerswald                                       | LAN/WLAN                          | 068418177123              | alle                      | **622                     | / ×                         |
| Anrufbeantworter  | FRITZ!Fon C4                                    | DECT                              | -                         | alle                      | **610                     |                             |
| Telefonbuch       | Maxwell                                         | LAN/WLAN                          | 068418177123              | alle                      | **624                     | / ×                         |
| Weckruf           | Sprechanlage                                    | LAN/WLAN                          | -                         | -                         | **620                     |                             |
| Fax               | TC Behnke App                                   | LAN/WLAN                          | 068418177123              | alle                      | **623                     |                             |
| Rufbehandlung     | Touchpanel                                      | LAN/WLAN                          | 068418177123              | alle                      | **621                     |                             |
| Telefoniegeräte   |                                                 |                                   |                           |                           |                           |                             |
| Eigene Rufnummern |                                                 |                                   |                           |                           | Liste druct               | ken Neues Gerät einrichten  |
| 🖵 Heimnetz        |                                                 |                                   |                           |                           |                           |                             |
| 🗇 WLAN            |                                                 |                                   |                           |                           |                           |                             |

► Wählen Sie "Telefon (mit und ohne Anrufbeantworter)", und klicken Sie auf "Weiter".

| 5phrZ | FRITZ!Box 7590                                                                                                    |                                             | MyFRITZ!                                    | :     |
|-------|----------------------------------------------------------------------------------------------------|---------------------------------------------|---------------------------------------------|-------|
|       |                                                                                                    |                                             |                                             |       |
|       | Was für ein Telefonlegerät möchten Sie einrichten ?<br>Mit der FRITZIBox verbunden<br>An Ihre FRITZIBox können Sie verschiedene Telefonlegeräte anschließen: Telefone, Anrufbeantworte<br>• Telefon (mit und ohne Anrufbeantworter)<br>• Anrufbeantworter<br>• ISDN-Telefonanlage<br>• Faxgerät<br>• Türsprechanlage<br>In die FRITZIBox integriert<br>Ohne dass Sie ein separates Gerät anschließen müssen, können Sie hier bis zu fünf verschiedene Au<br>• Anrufbeantworter<br>• Faxfunktion | rer, Telefonanlagen u<br>nufbeantworter und | nd Faxgeräte.<br>die Faxfunktion einrichter | n.    |
|       |                                                                                                    |                                             | Weiter Abbr                                 | echen |

► Wählen Sie "LAN/WLAN (IP-Telefon)", vergeben Sie einen frei gewählten Namen für den Teilnehmer, und klicken Sie auf "Weiter".

| Ephr7/ | FRITZ!Box 7590                                                                                                    |                        | MyFRITZ!              | ÷ |
|--------|----------------------------------------------------------------------------------------------------|------------------------|-----------------------|---|
|        |                                                                                                    |                        |                       |   |
|        | Schließen Sie das Telefon an einen passenden Anschluss der FRITZ!Box an oder halten Sie Ihr Schnu     Wählen Sie den Anschluss aus, an dem Sie das Telefon angeschlossen haben.     FON 1 (analoges Telefon)     FON 2 (analoges Telefon)     FON S0 (ISDN-Telefon)     DECT (Schnurlostelefon)     LAN/WLAN (IP-Telefon) | rlostelefon (DECT- ode | r IP-Telefon) bereit. |   |
|        | 3. Geben Sie für das Telefon einen Namen ein, wie z.B. Wohnzimmer oder Annas Telefon.<br>Wohnzimmer                                                                                                    |                        |                       |   |
|        |                                                                                                    | Zurück                 | Weiter Abbrecher      | n |
|        |                                                                                                    |                        |                       |   |
|        |                                                                                                    |                        |                       |   |

► Vergeben Sie nun "Benutzername" und "Kennwort", mit denen sich der SIP-Teilnehmer an der FRITZ!Box anmelden soll. Klicken Sie anschließend auf "Weiter".

| <b>Ephr</b> Zi | FRITZ!Box 7590                                                                                        |                                                                                                    |                                                                         | MyFRITZ! | :         |
|----------------|----------------------------------------------------------------------------------------------------|----------------------------------------------------------------------------------------------------|-------------------------------------------------------------------------|----------|-----------|
| THE P.         |                                                                                                    | bernehmen                                                                                                    |                                                                         |          |           |
|                | 1. Notieren Sie folgende Anm<br>2. Verwenden Sie dafür den a<br>Registrar<br>Benutzername<br>Kennwort | eldedaten, um nach Abschluss der Einrichtung Ihr IP-Telefe<br>ngegeben Registrar sowie den Benutzernamen und das Ker<br>fritzbox oder<br>192163.3254<br>Wohnzimmer<br>Wohnzimmer_01<br>stark | n an der FRITZ'Box anzumelden.<br>nwort, die Sie hier selbst festlegen. |          |           |
|                |                                                                                                    |                                                                                                    | Zurück                                                                  | Weiter   | Abbrechen |
|                |                                                                                                    |                                                                                                    |                                                                         |          |           |
|                |                                                                                                    |                                                                                                    |                                                                         |          |           |
|                |                                                                                                    |                                                                                                    | _                                                                       |          |           |

**Achtung:** Der Benutzername muss mindestens achtstellig sein! Benutzername und Kennwort dürfen nicht identisch sein! Das Kennwort muss von der FRITZ!Box mindestens als **"mittel"** eingestuft werden! ► Klicken Sie im nächsten Bildschirm auf "Weiter".

| Ephr74 | FRITZ!Box 7590                                                             |        | MyFRITZ!         | ÷ | * |
|--------|----------------------------------------------------------------------------|--------|------------------|---|---|
|        | Telefon für ausgehende Gespräche einrichten                                |        |                  |   |   |
|        | Wählen Sie aus, über welche Rufnummer die Gespräche geführt werden sollen. |        |                  |   |   |
|        |                                                                            | Zurück | Weiter Abbrechen |   |   |
|        |                                                                            |        |                  |   |   |
|        |                                                                            |        |                  |   |   |
|        |                                                                            |        |                  |   |   |

► Klicken Sie im nächsten Bildschirm auf **"Weiter"**.

| FPITZ! | FRITZ!Box 7590                                                                                         | FRITZINAS       | MyFRITZ! | :         |
|--------|----------------------------------------------------------------------------------------------------|-----------------|----------|-----------|
|        | Telefon-Einstellungen für ankommende Gespräche einrichten                                              |                 |          |           |
|        | Wählen Sie, ob das Telefon alle Anrufe annehmen oder nur auf Anrufe für bestimmte Rufnummern <ul></ul> | reagieren soll. |          |           |
|        | <ul> <li>068418177123 (Rufnummer für ausgehende Gespräche)</li> </ul>                                  |                 |          |           |
|        |                                                                                                    |                 |          |           |
|        |                                                                                                    | Zurück          | Weiter   | Abbrechen |
|        |                                                                                                    |                 |          |           |
|        |                                                                                                    |                 |          |           |
|        |                                                                                                    |                 |          |           |

► Klicken Sie auf **"Übernehmen"**.

| FRITZ!Box 7590                                     |                            | MyFRITZ! |  |
|----------------------------------------------------|----------------------------|----------|--|
|                                                    |                            |          |  |
| Das IP-Telefon wird mit den folgenden Einstellunge | n eingerichtet.            |          |  |
| Telefoniegerät                                     | IP-Telefon                 |          |  |
| Name                                               | Wohnzimmer                 |          |  |
| angeschlossen an/über                              | LAN/WLAN (IP-Telefon)      |          |  |
| Rufnummer bei ausgehenden Gesprächen               | 068418177123               |          |  |
| Rumummern für ankommende Gespräche                 | alle ankommenden desprache |          |  |
|                                                    |                            |          |  |

 Der SIP-Teilnehmer wurde erfolgreich angelegt, und wird nun in der Übersicht "Telefoniegeräte" angezeigt.

### **2. ANLEGEN DER BEHNKE SIP-SPRECHSTELLE**

In diesem Schritt wird beschrieben, wie Sie einen Teilnehmer für die Behnke SIP-Sprechstelle in der FRITZ!Box anlegen.

- Wechseln Sie wieder zu "Telefonie" > "Telefoniegeräte". Klicken Sie rechts auf "Neues Gerät einrichten".
- ► Wählen Sie "Türsprechanlage", und klicken Sie auf "Weiter".

| EphrZ. | FRITZ!Box 7590                                                                                                    |                                              | MyFRITZ!                                        | - E |
|--------|----------------------------------------------------------------------------------------------------|----------------------------------------------|-------------------------------------------------|-----|
|        |                                                                                                    |                                              |                                                 |     |
|        | Was für ein Telefonlegerät möchten Sie einrichten ?<br>Mit der FRITZIBox verbunden<br>An Ihre FRITZIBox können Sie verschiedene Telefonlegeräte anschließen: Telefone, Anrufbeantwort<br>• Telefon (mit und ohne Anrufbeantworter)<br>• Anrufbeantworter<br>• ISDN-Telefonanlage<br>• Faxgerät<br>• Türsprechanlage<br>In die FRITZIBox integriert<br>Ohne dass Sie ein separates Gerät anschließen müssen, können Sie hier bis zu fünf verschiedene An | ter, Telefonanlagen u<br>nrufbeantworter unc | ind Faxgeräte.<br>1 die Faxfunktion einrichten. |     |
|        | Faxfunktion                                                                                                    |                                              |                                                 |     |
|        |                                                                                                    |                                              | Weiter Abbrechen                                |     |

► Wählen Sie "LAN/WLAN (IP-Türsprechanlage)", vergeben Sie einen frei gewählten Namen für die Sprechstelle, und klicken Sie auf "Weiter".

| <b>EphrZ</b> | FRITZ!Box 7590                                                                                                    | FRITZINAS | MyFRITZ! |           | ÷ |
|--------------|----------------------------------------------------------------------------------------------------|-----------|----------|-----------|---|
| a for the    |                                                                                                    |           |          |           |   |
|              | Schließen Sie die Türsprechanlage mit a/b Schnittstelle an einen freien FON-Anschluss der FRITZ!Boz     Wählen Sie den Anschluss aus, an dem Sie die Türsprechanlage angeschlossen haben.     FON 1 (Türsprechanlage mit a/b-Schnittstelle)     FON 2 (Türsprechanlage mit a/b-Schnittstelle)     LAN / WLAN (IP-Türsprechanlage)     Geben Sie für die Türsprechanlage einen Namen ein.     Türsprechanlage | can.      |          |           |   |
|              |                                                                                                    | Zurück    | Weiter   | Abbrechen |   |
|              |                                                                                                    |           |          |           |   |
|              |                                                                                                    |           |          |           |   |
|              |                                                                                                    |           |          |           |   |

► Vergeben Sie nun "**Benutzername**" und "**Kennwort**", mit denen sich die Sprechstelle an der FRITZ!Box anmelden soll. Klicken Sie anschließend auf "**Weiter**".

| EphrZ! | FRITZ!Box 759                                      | 0                                                                                                    |                                | MyFRITZ!                 |    |
|--------|----------------------------------------------------|----------------------------------------------------------------------------------------------------|--------------------------------|--------------------------|----|
|        |                                                    |                                                                                                    |                                |                          |    |
|        | Notieren Sie sich den Be<br>Türsprechanlage anschl | -<br>:nutzernamen, den Registrar und das Kennwort, das Sie selbst f<br>ließend an der FRITZ!Box anmelden. | iestlegen. Mit diesen Anmelded | aten können Sie Ihre IP- |    |
|        | Registrar                                          | fritz.box oder<br>192.168.3.254                                                                           |                                |                          |    |
|        | Benutzername                                       | Behnke_1                                                                                                  |                                |                          |    |
|        | Kennwort                                           | Behnke_1_Haustuer                                                                                         |                                |                          |    |
|        |                                                    | stark                                                                                                    |                                |                          |    |
|        |                                                    |                                                                                                    |                                |                          |    |
|        |                                                    |                                                                                                    |                                |                          |    |
|        |                                                    |                                                                                                    |                                |                          |    |
|        |                                                    |                                                                                                    | Zurück                         | Weiter Abbrech           | en |
|        |                                                    |                                                                                                    |                                |                          |    |
|        |                                                    |                                                                                                    |                                |                          |    |
|        |                                                    |                                                                                                    |                                |                          |    |
|        |                                                    |                                                                                                    |                                |                          |    |
|        |                                                    |                                                                                                    |                                |                          |    |
|        |                                                    |                                                                                                    |                                |                          |    |
|        |                                                    |                                                                                                    |                                |                          |    |
|        |                                                    |                                                                                                    |                                |                          |    |

**Achtung:** Der Benutzername muss mindestens achtstellig sein! Benutzername und Kennwort dürfen nicht identisch sein! Das Kennwort muss von der FRITZ!Box mindestens als **"mittel"** eingestuft werden! Ordnen Sie der Klingeltaste 1 der Sprechstelle nun bei **"Klingeln weiterleiten an**" die Gegenstelle zu, die bei Tastendruck angewählt werden soll. Wenn Ihre Sprechstelle über mehr als eine Ruftaste verfügt, können Sie hier auch weitere Klingeltasten hinzufügen. Klicken Sie anschließend auf **"Weiter**".

**Hinweis:** Damit Sie hier eine Gegenstelle auswählen können, muss diese vorher in der FRITZ!Box als Telefoniegerät angelegt worden sein (siehe Schritt 1)! Es ist auch möglich, dass Sie von der Sprechstelle eine Rufgruppe anwählen, die aus mehreren Gegenstellen besteht. Wie hier eine Rufgruppe hinterlegt wird, ist in Schritt 4 dieser Anleitung beschrieben.

| Ephrz | FRITZ!Box 759                                 | 90                                                       |                                                                                    |                                                     | MyFRITZ!                  | :    |
|-------|-----------------------------------------------|----------------------------------------------------------|------------------------------------------------------------------------------------|-----------------------------------------------------|---------------------------|------|
|       |                                               |                                                          |                                                                                    |                                                     |                           |      |
|       | Ihre Türsprechanlage h<br>vorbelegten Rufnumm | at bis zu 4 Klingeltasten.<br>ern und legen Sie fest, an | Die Rufnummern der Klingeltasten sind i<br>welche Telefone das Klingeln weitergele | n der Türsprechanlage festgele<br>itet werden soll. | egt. Prüfen Sie bitte die |      |
|       | Klingeltaste                                  | Rufnummer der<br>Klingeltaste                            | Klingeln weiterleiten an                                                           |                                                     |                           |      |
|       | Klingeltaste 1                                | 11                                                       | FRITZ!Fon C4 👻                                                                     |                                                     |                           |      |
|       |                                               |                                                          |                                                                                    |                                                     | Klingeltaste hinzuf       | ügen |
|       |                                               |                                                          |                                                                                    |                                                     |                           |      |
|       |                                               |                                                          |                                                                                    |                                                     |                           |      |
|       |                                               |                                                          |                                                                                    | Zurück                                              | Weiter Abbred             | :hen |
|       |                                               |                                                          |                                                                                    |                                                     |                           |      |
|       |                                               |                                                          |                                                                                    |                                                     |                           |      |
|       |                                               |                                                          |                                                                                    |                                                     |                           |      |
|       |                                               |                                                          |                                                                                    |                                                     |                           |      |

► Klicken Sie im nächsten Bildschirm auf **"Übernehmen"**.

| RITA | Finstellungen übernehmen                   |                                          |        |                    |
|------|--------------------------------------------|------------------------------------------|--------|--------------------|
|      | Die Türmerschanlage wird mit feigenden Ein | stellungen in der EDITZIDer eingerlehtet |        |                    |
|      | Telefoniezerät                             | Türsprechanlage                          |        |                    |
|      | Name der Türsprechanlage                   | Sprechanlage                             |        |                    |
|      | angeschlossen an                           | LAN / WLAN (IP-Türsprechanlage)          |        |                    |
|      |                                            |                                          | Zurück | Übernehmen Abbreck |

### **3. KONFIGURATION DER BEHNKE SIP-SPRECHSTELLE**

Im letzten Schritt werden die Einstellungen an der SIP-Sprechstelle selbst vorgenommen. Hierfür werden die Anmeldedaten benötigt, welche Sie im vorherigen Schritt festgelegt haben.

▷ Öffnen Sie einen neuen Tab in Ihrem Browser, geben Sie die IP-Adresse der Sprechstelle in die Adresszeile ein, und melden Sie sich an.

Anmeldename ab Werk: admin Passwort ab Werk: admin

|                                     |                                                                                                    | Telecom Bennke                                                                                     |
|-------------------------------------|----------------------------------------------------------------------------------------------------|----------------------------------------------------------------------------------------------------|
|                                     | Willkommen zur Web-Oberfläche der Behnke SIP-Sprechstelle<br>Volaes Sie Ametiken, um die Behnke SIP-Sprechstelle zu befigurieren. Bilte baarten Sie die Anteilung<br>um mehr über die Funktionen der Behnke SIP-Sprechaalte zu erfehnen. | Kilden Sie Bendarzenestlang um sich mit den von Administrator ausgegebenen Zugangeban<br>anzumblan |
|                                     | Bitte Anneelden Hilden Anneelden                                                                                                    | Bendassmalturg                                                                                     |
| Copyright © 2013-2018 Telecom Behnk | e GmbH. All Rights Reserved.                                                                                                    | ww.bahrie.orline.dd                                                                                |
|                                     |                                                                                                    |                                                                                                    |
|                                     |                                                                                                    |                                                                                                    |

13

Notieren Sie sich bitte den Softwarestand der Sprechstelle, den Sie unten auf dieser Seite finden. Diese Information ist im nächsten Schritt erforderlich, da die Vorgehensweise je nach Softwarestand variiert. Wählen Sie dann den gelb unterlegten Punkt **"Einfachkonfiguration"**.

| Start                | Netzwerk | Audio               | Rufnummern | Einstellungen         | Admin                   | Status      |         |  |
|----------------------|----------|---------------------|------------|-----------------------|-------------------------|-------------|---------|--|
|                      |          |                     |            |                       |                         |             |         |  |
| Übersicht            | Allg     | emeine Konfiguratio | on         |                       |                         |             |         |  |
| Einfach-Konfiguratio | a        |                     |            | Anbieter              | Behnke Telefon          |             |         |  |
| Abmelden             |          |                     |            | Telefonnummer         |                         |             | -       |  |
|                      |          |                     |            | status                | niont angemeidet (verbi | nde)        |         |  |
|                      |          |                     |            |                       |                         |             |         |  |
| Hilfe                |          |                     |            |                       |                         |             |         |  |
|                      |          |                     |            | Gerätenamen           | Behnke-IP-Phone         |             |         |  |
|                      |          |                     |            | Bemerkung             |                         |             |         |  |
|                      |          |                     |            | IP-Adresse            | 192.108.3.15            |             |         |  |
|                      |          |                     |            | Verhunden über        | DHCP_IS50000 Selunde    | n leasel    |         |  |
|                      |          |                     |            | Systemdatum           | Wed Oct 17 13:35:41 20  | 18          |         |  |
|                      |          |                     |            | Systemlautzeit        | 5 Minuten               |             |         |  |
|                      |          |                     |            |                       |                         |             |         |  |
|                      |          |                     |            | Madell                | Paris 20 ( 60           |             |         |  |
|                      |          |                     |            | Disolay               | nein                    |             |         |  |
|                      |          |                     |            | Handhörer             | nein                    |             |         |  |
|                      |          |                     |            | Angeschlossenes Gerät | SIP-App Kamera: http:// | 92.168.0.3/ |         |  |
|                      |          |                     |            |                       |                         |             |         |  |
|                      | Erwe     | eiterungsmodule     |            |                       |                         |             | Manalan |  |
|                      |          |                     |            | Nummer Mo             | 001-1312                |             | Version |  |
|                      |          |                     |            |                       |                         |             |         |  |

#### 3.1. Softwarestand ab BT 5 Build 240

Tragen Sie hier unter "Telefonnummer/Benutzername", unter "Name" und unter "SIP Authentifizierung ID" jeweils den in der FRITZ!Box hinterlegten Anmeldenamen der Sprechstelle ein.
 Bei "SIP Authentifizierung PIN" wird das entsprehende Anmeldepasswort angegeben. Bei "SIP Registrar" und "SIP Proxy" wird jeweils die IP-Adresse der FRITZ!Box eingetragen, in den Feldern "Port" der SIP-Port "5060". Unter "Direktwahltasten" vergeben Sie einen frei gewählten Namen, und tragen hier die Rufnummer ein, welche beim Anlegen der Klingeltasten in der FRITZ!Box vergeben wurde. Scrollen Sie anschließend nach unten und klicken Sie auf "Übernehmen".

|        | SIP Einstellungen             |                         |                                                                                                    |
|--------|-------------------------------|-------------------------|----------------------------------------------------------------------------------------------------|
|        | Konto:                        | Behnke Telefon          |                                                                                                    |
| Hilfe  | Telefonnummer / Benutzername: | Behnke_1                | Telefonnummer, unter der diese Behnke SIP-Sprechstelle erreichbar ist                                                                                   |
| Lizenz | Name:                         | Behnke_1                | Zusatzinfo, die beim Rufaufbau übertragen wird, wenn nichts bekannt ist. Telefonnummer                                                                  |
|        | SIP Authentifizierung ID:     | Behnke_1                | Wenn ein Benutzername bekannt ist: Benutzername, andemfalls: Telefonnummer                                                                              |
|        | SIP Authentifizierung PIN:    | Behnke_1_Haustuer       | Passwort für die Anmeldung am SIP-Server                                                                                                    |
|        | SIP Registrar : Port:         | 192.168.3.254 :<br>5060 | SIP-Server (IP oder Domain-Name). Registrar, wenn Proxy und Registrar getrennt konfiguriert werden. SIP-Domain, wenn Domain<br>konfiguriert werden muss |
|        | SIP Proxy : Port:             | 192.168.3.254 :<br>5060 | SIP-Server (IP oder Domain-Name). Prozy, wenn Prozy und Registrar gebrennt konfiguriert werden.                                                         |
|        | Barrierefreiheit              |                         |                                                                                                    |
|        |                               |                         | setze Voreinstellungen                                                                                                    |
|        | Direktwahltasten              |                         |                                                                                                    |
|        | Freier Speid                  | er: > 10448 Einträge    |                                                                                                    |
|        | Name                          |                         | Nummar<br>E-Mail Adresse(n)                                                                                                    |
|        | 1 Klingeltaste 1              |                         | 11                                                                                                    |
|        | 2                             |                         |                                                                                                    |
|        | 3                             |                         |                                                                                                    |

#### 3.2. Softwarestände vor BT 5 Build 240

Tragen Sie hier unter "Telefonnummer/Benutzername", unter "Name" und unter "SIP Authentifizierung ID" jeweils den in der FRITZ!Box hinterlegten Anmeldenamen der Sprechstelle ein. Bei "SIP Authentifizierung PIN" wird das entsprechende Anmeldepasswort angegeben. Bei "SIP Domain" wird die IP-Adresse der FRITZ!Box eingetragen, bei "SIP Server" die IP-Adresse der FRITZ!Box, gefolgt von ":5060".

Unter **"Direktwahltasten"** vergeben Sie einen frei gewählten Namen, und tragen hier die Rufnummer ein, welche beim Anlegen der Klingeltasten in der FRITZ!Box vergeben wurde. Scrollen Sie anschließend nach unten und klicken Sie auf **"Übernehmen"**.

|                               | P-Adresse:         | <sup>6</sup> 192.108.3.16                                                              | ^ |
|-------------------------------|--------------------|----------------------------------------------------------------------------------------|---|
|                               | Netzwerkmaske:     | × 255.255.255.0                                                                        |   |
| Hilfe                         | Gateway:           | r 192.168.3.254                                                                        |   |
| SIP Einstellungen             |                    |                                                                                        |   |
| Konto                         | Behnke Telefon     |                                                                                        |   |
| Telefonnummer / Benutzername: | Behnke_1           | Telefonnummer, unter der diese Behnke SIP-Sprechstelle erreichbar ist                  |   |
| Name:                         | Behnke_1           | Zusatzinfo, die beim Rufaufbau übertragen wird, wenn nichts bekannt ist: Telefonnummer |   |
| SIP Authentifizierung ID:     | Behnke_1           | Wenn ein Benutzername bekannt ist: Benutzername, andernfalls: Telefonnummer            |   |
| SIP Authentifizierung PIN:    | Behnke_1_Haustuer  | Passwort für die Anmeldung am SIP-Server                                               | Е |
| SIP Domain:                   | 192.168.3.254      | Domain-Name des SIP-Servers, wenn nicht bekannt: IP-Adresse des SIP-Servers eingeben   |   |
| SIP Server:                   | 192.168.3.254:5060 | Name des SIP-Servers:Port oder IP-Adresse des SIP-Servers:Port                         |   |
| Dirokturahltarton             |                    |                                                                                        |   |
| Freier Speicher: > 12212      | 2 Einträge         |                                                                                        | ľ |
| Name                          |                    | Nummer<br>E-Mail Adress(n)                                                             |   |
| 1 Klingeltaste 1              |                    | 11                                                                                     |   |
| 2                             |                    |                                                                                        |   |
| 3                             |                    |                                                                                        |   |

► Nachdem die Sprechstelle wieder neugestartet ist, sollte sich der Status auf dem Reiter **"Start"** unter **"Übersicht"** nach spätestens einer Minute auf **"Angemeldet"** ändern.

|                     |          |                   |            |                                                                                                    |                                                                                                    |                       |   | Behnke |
|---------------------|----------|-------------------|------------|----------------------------------------------------------------------------------------------------|----------------------------------------------------------------------------------------------------|-----------------------|---|--------|
| Start               | Netzwerk | Audio             | Rufnummern | Einstellungen                                                                                                    | Admin                                                                                                    | Status                |   |        |
|                     | Alla     | meine Konfigurati | 00         |                                                                                                    |                                                                                                    |                       |   |        |
| Obersicht           |          |                   |            |                                                                                                    |                                                                                                    |                       |   |        |
| Einfach-Konfigurati | ion      |                   |            | Anbieter                                                                                                    | Behnke Telefon                                                                                                    |                       |   |        |
| Abmelden            |          |                   |            | Telefonnummer                                                                                                    | : Behnke_1                                                                                                    |                       | _ |        |
|                     |          |                   |            | Status                                                                                                    | Angemeldet                                                                                                    |                       | • |        |
|                     |          |                   |            |                                                                                                    |                                                                                                    |                       |   |        |
| Hilfe               |          |                   |            | C                                                                                                    | Debala ID Dears                                                                                                    |                       |   |        |
| Hilfe               |          |                   |            | Gerätenamen                                                                                                    | Behnke-IP-Phone                                                                                                    |                       |   |        |
| Hilfe               |          |                   |            | Gerätenamen<br>Bernerkung<br>IP-Adresse                                                                                                  | : Behnke-IP-Phone<br>:<br>: 192.168.3.16                                                                                                    |                       |   |        |
| Hilfe               |          |                   |            | Gerätenamen<br>Bemerkung<br>IP-Adresse<br>Ethernet MAC                                                                                   | 1: Behnke-IP-Phone<br>1:<br>1: 192.168.3.16<br>2: F8:1C:E5:00:36:16                                                                                                    |                       |   |        |
| Hilfe               |          |                   |            | Gerätenamen<br>Bemerkung<br>IP-Adresse<br>Ethernet MAC<br>Verbunden über                                                                 | 1: Behnke-IP-Phone<br>1:<br>1: F8:10:25:00:36:16<br>1: statisch                                                                                                    |                       |   |        |
| Hilfe               |          |                   |            | Gerätenamen<br>Bemerkung<br>IP-Adresse<br>Ethernet MAC<br>Verbunden über<br>Systemdatum                                                  | 1: Behnke-IP-Phone<br>1:<br>1: 192.168.3.18<br>1: F8:10:E5:00:36:16<br>1: statisch<br>1: Tue Nov 30 01:40:22 1                                                                                                    | 999                   |   |        |
| Hilfe               |          |                   |            | Gerätenamen<br>Bemerkung<br>IP-Adresse<br>Ethernet MAC<br>Verbunden über<br>Systemlautzell                                               | 12: Behnke-IP-Phone<br>17:<br>14: 192.168.3.16<br>25: F8:10:E5:00:36:16<br>15: statisch<br>11: Tue Nov 30.01:40.22.1<br>1: 40 Minuten                                                                                                    | 999                   |   |        |
| Hilfe               |          |                   |            | Gerätenamen<br>Benestung<br>IP-Adress<br>Ethernet MAC<br>Verbunden übe<br>Systemdatur<br>Systemfautzeit                                  | 1: Behnke-IP-Phone<br>1:<br>1: 192.188.3.18<br>1: 78.10:E5:00:36:16<br>1: 104 Nov 30 01:40.22.1<br>1: 40 Minuten                                                                                                    | 999                   |   |        |
| Hilfe               |          |                   |            | Gerätenamen<br>Bemerkung<br>IP-Adress<br>Ethernet MAC<br>Verbunden über<br>Systemdatum<br>Systemdature                                   | 1: Behnke-IP-Phone<br>1:<br>1: 192-188-3-18<br>1: 783-10: 25:00:36:16<br>1: 140 Minuten<br>1: 140 Minuten                                                                                                    | 999                   |   |        |
| Hilfe               |          |                   |            | Gerätenamen<br>Bemekung<br>IP-Adress<br>Ethernet MAC<br>Verbunden über<br>Systemlautzeit<br>Systemlautzeit<br>Model                      | 1: Behnie-IP-Phone<br>1:<br>1: 192108.3.10<br>2: F8:10:E5:00:38:16<br>1: talsisch<br>1: Tua Nov 30 01:40:22 1<br>1: 40 Minuten<br>1: Serie 20 / 50<br>1: nain                                                                                                    | 999                   |   |        |
| Hilfe               |          |                   |            | Geråtenamen<br>Benedtung<br>IP-Adress<br>Elmernet MAC<br>Verbunden übe<br>Systemlautzeit<br>Systemlautzeit<br>Multitass<br>Multitass     | Behnike IP-Phone     F     F     F     F     F     Solation     Solation     S | 999                   |   |        |
| Hilfe               |          |                   |            | Gerålenamen<br>Beneklung<br>IP-Adress<br>Ethernet MAC<br>Verbunden über<br>Systemlautzeil<br>Mutistaak<br>Mutistaak<br>Angeshonsens Gerä | Behnle IP-Phone     F     F     102 108.3 10     FB-10.85 00.36 16     statist     to a tot 30 01.40.22 1     t     40 Minuten     Serie 20 / 50     k nein     rein     crein                                                                                                    | 999<br>1192 108 3 11/ |   |        |

### **4. EINRICHTEN EINER RUFGRUPPE**

► Wählen Sie im Menü der FRITZ!Box links **"Telefonie"**, und dann **"Telefoniegeräte"**. Klicken Sie rechts neben dem Eintrag der Sprechstelle auf das Symbol **"Bearbeiten"**.

| FRITZ!             | FRITZ!Box 7            | 7590                              |                           |                           | FRITZINAS                   | MyFRITZI                  | : |
|--------------------|------------------------|-----------------------------------|---------------------------|---------------------------|-----------------------------|---------------------------|---|
| Ûbersicht          | Hier können Sie alle m | nit der FRITZ!Box verbu<br>eiten. | ndenen und integrierten T | elefoniegeräte wie Telefo | ne, Anrufbeantworter, Faxge | räte und Türsprechanlagen |   |
| Internet Telefonie | Name 👶                 | Anschluss                         | Rufnummer<br>ausgehend    | ankommend                 | intern                      |                           |   |
| Anrufe             | Auerswald              | LAN/WLAN                          | 068418177123              | alle                      | **622                       | ×                         |   |
| Anrufbeantworter   | FRITZ!Fon C4           | DECT                              | -                         | alle                      | **610                       |                           |   |
| Telefonbuch        | Maxwell                | LAN/WLAN                          | 068418177123              | alle                      | **624                       | X                         |   |
| Weckruf            | Sprechanlage           | LAN/WLAN                          | -                         | -                         | **620                       |                           |   |
| Fax                | TC Behnke App          | LAN/WLAN                          | 068418177123              | alle                      | **623                       | ×                         |   |
| Rufbehandlung      | Touchpanel             | LAN/WLAN                          | 068418177123              | alle                      | **621                       | X                         |   |
| Telefoniegeräte    |                        |                                   |                           |                           |                             |                           | _ |
| Elgene Rufnummern  |                        |                                   |                           |                           | Liste drucke                | n Neues Gerät einrichten  |   |
| 🖵 Heimnetz         |                        |                                   |                           |                           |                             |                           |   |
| 🔶 WLAN             |                        |                                   |                           |                           |                             |                           |   |
| 📙 DECT 🗸           |                        |                                   |                           |                           |                             |                           |   |

Wählen Sie hier bei der entsprechenden Klingeltaste unter "Klingeln weiterleiten an" die Option "Rufgruppe".

| <b>Epirz</b>                         | FRITZ!Box 7590                                                                                                    | FRITZINAS                                                               | MyFRITZ!                                                                   | : | ŕ |
|--------------------------------------|----------------------------------------------------------------------------------------------------|-------------------------------------------------------------------------|----------------------------------------------------------------------------|---|---|
|                                      |                                                                                                    |                                                                         |                                                                            | ? |   |
| Übersicht     Í     Internet         | Rufnummer         Klingeltaste         Klingelt weiterleiten an         Klingelton FRITZIFor           Klingeltaste 1         11         FRITZIFor C4         Standard                                                                                                    | 1                                                                       |                                                                            |   |   |
| Anrufe<br>Anrufbeantworter           | Name der Türsprechanlage<br>Türsprechanlage                                                                                                    |                                                                         | Klingeltaste hinzufüge                                                     | n |   |
| Weckruf<br>Fax<br>Rufbehandlung      | Ausgehende Rufe<br>Über<br>Zeichenfolge für<br>Türöffner                                                                                                    |                                                                         |                                                                            |   | E |
| Telefoniegerāte<br>Eigene Rufnummern | Geben Sie hier die Zeichentoige für den Türöffner ein. Diese entnehmen Sie der Dokumentation Ihrer Tit<br>dann am FRITZ!Fon diese Zeichenfolge nicht mehr eingeben, sondern können stattdessen einfach die F<br>Live-Bild http:// • admin:admin@192.168.3.11/bha-apl/Image.<br>Wenn die Türsprechanlage über eine Kamera verfügt, geben Sie hier die Internet-Adresse der Kamera e<br>der Dokumentation Ihrer Kamera kunz Türsprechanlage. | årsprechanlage. Um o<br>Funktionstaste "Öffne<br>in. Die Internet-Adres | die Tür zu öffnen, müssen Sie<br>n" nutzen.<br>se der Kamera entnehmen Sie | e |   |
| L DECT                               |                                                                                                    |                                                                         | OK Abbreche                                                                | n |   |

Es öffnet sich ein Fenster, das sämtliche Teilnehmer zeigt, die an der FRITZ!Box angelegt sind. Setzen Sie hier neben jedem Teilnehmer einen Haken, der bei Tastendruck an der Sprechstelle angerufen werden soll. Es können bis zu vier Teilnehmer ausgewählt werden. Klicken Sie anschließend auf "OK". Auf der nächsten Seite übernehmen Sie die Änderungen mit einem erneuten Klick auf "OK".

| Ephr7                                                                                                    | FRITZ!Box                               | 7590                                                            |                               |                                                                                      |                                          |                                     |                        | Í |
|----------------------------------------------------------------------------------------------------|-----------------------------------------|-----------------------------------------------------------------|-------------------------------|--------------------------------------------------------------------------------------|------------------------------------------|-------------------------------------|------------------------|---|
| - 10- 1                                                                                                    |                                         |                                                                 |                               |                                                                                      |                                          |                                     |                        |   |
| A mustala 👘                                                                                                    | IP-Türsprechan                          | age Anmeldedaten                                                |                               |                                                                                      |                                          |                                     |                        |   |
| Internet                                                                                                    | Ihre Türsprechanla<br>Rufnummern und I  | ge hat bis zu 4 Klingeltasten.<br>egen Sie fest, an welche Tele | Die Rufnum<br>fone das Klii   | mern der Klingeltasten sind in der Türsprec<br>ngeln weitergeleitet werden soll.     | chanlage festgelegt                      | . Prüfen Sie bitte die vo           | rbelegten              | I |
| Contraction Contraction Con | Klingeltaste                            | Wählen Sie bis zu 4 Telefo<br>aufgenommen werden so             | one, die in di<br>ollen.      | e Rufgruppe für diese Klingeltaste                                                   |                                          |                                     |                        |   |
| Anrufbeantworter                                                                                                    | Klingeltaste 1                          | <ul> <li>Touchpanel</li> <li>TC Behnke App</li> </ul>           |                               | <ul> <li>FRITZ!Fon C4</li> <li>Auerswald</li> </ul>                                  |                                          |                                     |                        |   |
| Weckruf                                                                                                    |                                         |                                                                 |                               | 🕅 Maxwell                                                                            |                                          | Klingeltaste h                      | inzufügen              | I |
| Fax                                                                                                    | Name der<br>Türsprechanlage             |                                                                 |                               | OK Abbrechen                                                                         |                                          |                                     |                        | I |
| Telefoniegeräte                                                                                                    | Ausgehende Rufe                         | -                                                               |                               |                                                                                      |                                          |                                     |                        |   |
| Eigene Rufnummern                                                                                                    | Zeichenfolge für<br>Türöffner           | 0#                                                              |                               |                                                                                      |                                          |                                     |                        |   |
| 🗇 WLAN                                                                                                    | Geben Sie hier die<br>dann am FRITZIFor | eichenfolge für den Türöffn<br>diese Zeichenfolge nicht m       | er ein. Diese<br>ehr eingebei | entnehmen Sie der Dokumentation Ihrer I<br>n, sondern können stattdessen einfach die | Fürsprechanlage, U<br>Funktionstaste "Öf | Im die Tür zu öffnen, mi<br>In OK A | lissen Sie<br>bbrechen |   |

## **5. EINRICHTEN DES FRITZ!FONS C4**

► Wählen Sie im Menü links **"Telefonie"**, und dann **"Telefoniegeräte"**. Klicken Sie rechts neben dem Eintrag der Sprechstelle auf das Symbol **"Bearbeiten"**.

| <b>EphrZ</b>      | FRITZ!Box                                    | 7590                              |                           |                            |                           | MyFRITZ!           |                |
|-------------------|----------------------------------------------|-----------------------------------|---------------------------|----------------------------|---------------------------|--------------------|----------------|
|                   |                                              |                                   |                           |                            |                           |                    | ?              |
| 🔒 Übersicht       | Hier können Sie alle<br>einrichten und bearb | nit der FRITZ!Box verbu<br>eiten. | ndenen und integrierten T | elefoniegeräte wie Telefor | ne, Anrufbeantworter, Fax | geräte und Türspre | chanlagen      |
| Telefonie         | Name 🐡                                       | Anschluss                         | Rufnummer<br>ausgehend    | ankommend                  | intern                    |                    |                |
| Anrufe            | Auerswald                                    | LAN/WLAN                          | 068418177123              | alle                       | **622                     |                    | × ×            |
| Anrufbeantworter  | FRITZ!Fon C4                                 | DECT                              | -                         | alle                       | **610                     |                    | <b>X</b>       |
| Telefonbuch       | Maxwell                                      | LAN/WLAN                          | 068418177123              | alle                       | **624                     |                    | × ×            |
| Weckruf           | Sprechanlage                                 | LAN/WLAN                          | -                         | -                          | **620                     |                    | <b>X</b>       |
| Fax               | TC Behnke App                                | LAN/WLAN                          | 068418177123              | alle                       | **623                     |                    | <b>X</b>       |
| Rufbehandlung     | Touchpanel                                   | LAN/WLAN                          | 068418177123              | alle                       | **621                     |                    |                |
| Telefoniegeräte   |                                              |                                   |                           |                            |                           |                    |                |
| Elgene Rufnummern |                                              |                                   |                           |                            | Liste drug                | ken Neues Ge       | rät einrichten |
| 🖵 Heimnetz        |                                              |                                   |                           |                            |                           |                    |                |
| 🔶 WLAN            |                                              |                                   |                           |                            |                           |                    |                |
| 🚊 DECT 🗸          |                                              |                                   |                           |                            |                           |                    |                |

► Tragen Sie hier bei "Zeichenfolge für Türöffner" den Code zum Ansteuern des Türöffnerrelais, gefolgt von "#" ein. Wenn Ihre Sprechstelle über eine Kamera verfügt, tragen Sie bei "Live-Bild" die URL zum Abrufen des Kamerabildes ein. Die genaue URL für Ihr Kameramodell entnehmen Sie bitte der Tabelle am Ende dieser Anleitung. Bestätigen Sie die Änderungen dann mit "OK".

| IP-Türsprechanlage an "LAN/WLAN"     IP-Türsprechanlage an "LAN/WLAN"       Ibersicht     Imternet       Internet     der       Annufe     Klingeltaste       Annufe     Name der       Tielsonbuch     Türsprechanlage       Heckurf     Ausgehende Rufe       Imternet     Ausgehende Rufe       Jefending für     IM                                                                                                    | . ^ |
|----------------------------------------------------------------------------------------------------|-----|
| Obersicht     Obersicht     Obersicht     Obersicht     Obersicht     Internet     Telefonie     Anufe     Anufbeantworter     Telefonbuch     Weckruf     Fax     Ober     Telefonie     Comparison     Ober     Ober |     |
| Anufe     Name der     Türsprechanlage       Anufbeantworter     Türsprechanlage       Telefonbuch     u       Weckruf     Ausgehende Rufe       Fax     Ober                                                                                                    |     |
| Fax Zeichenfolge für Ott                                                                                                    | ш   |
| Rufbehandlung         Teidening           Traidfiner         Geben Sie hier die Zeichenfolge für den Türöffiner ein. Diese entrehmen Sie der Dokumentation Ihrer Türsprechanlage. Um die Tür zu öffinen, müssen Sie der Dokumentation Ihrer Türsprechanlage. Um die Tür zu öffinen, müssen Sie der Dokumentation Ihrer Türsprechanlage. Um die Tür zu öffinen, müssen Sie der Dokumentation Ihrer Türsprechanlage. Um die Tür zu öffinen, müssen Sie der Dokumentation Ihrer Türsprechanlage. Um die Tür zu öffinen, müssen Sie der Dokumentation Ihrer Türsprechanlage. Um die Tür zu öffinen, müssen Sie der Dokumentation Ihrer Türsprechanlage. Um die Tür zu öffinen, müssen Sie der Dokumentation Ihrer Türsprechanlage. Um die Tür zu öffinen, müssen Sie der Dokumentation Ihrer Türsprechanlage. Um die Tür zu öffinen, müssen Sie der Dokumentation Ihrer Türsprechanlage. Um die Tür zu öffinen, müssen Sie der Dokumentation Ihrer Türsprechanlage. Um die Tür zu öffinen, müssen Sie der Dokumentation Ihrer Türsprechanlage. Um die Tür zu öffinen, müssen Sie der Dokumentation Ihrer Türsprechanlage. Um die Tür zu öffinen, müssen Sie der Dokumentation Ihrer Türsprechanlage. Um die Tür zu öffinen, müssen Sie der Dokumentation Ihrer Türsprechanlage. Um die Tür zu öffinen in Ihrer Türsprechanlage. Um die Tür zu öffinen in Ihrer Türsprechanlage.                                                                                                    |     |
| Eigene Rufnummern       Ummain ren Larven week zecurenouge mank menn engeven, sondern konnen sattuessen einlach die Funktionstate Unnen nutzen.         Live-Bild       http://viadminadmin@192168.311/bha-apl/image.         Wen die Türsprechanlage über eine Kamera verfügt, geben Sie hier die Internet-Adresse der Kamera ein. Die Internet-Adresse der Kamera ein. Die Internet-Adresse der Kamer                                                                                                 | _   |

### 6. KAMERA-URL

| Kamera                               | URL                                                                                |
|--------------------------------------|------------------------------------------------------------------------------------|
| 20-2904-IP, 21-2904-IP               | http://‹Benutzername>:‹Passwort>@‹IP-Adresse der<br>Kamera>/axis-cgi/jpg/image.cgi |
| 20-2906A-IP, 21-2906A-IP, 50-2904-IP | http://‹Benutzername>:‹Passwort>@‹IP-Adresse der<br>Kamera>/axis-cgi/jpg/image.cgi |
| 20-2907-IP, 21-2907-IP, 50-2907-IP   | http://‹Benutzername›:‹Passwort›@‹IP-Adresse der<br>Kamera›/bha-api/image.cgi      |
| 20-2913A-IP, 21-2913A-IP             | http://‹Benutzername›:‹Passwort›@‹IP-Adresse der<br>Kamera›/axis-cgi/jpg/image.cgi |
| Serie 5/10 IP                        | http://‹Benutzername›:‹Passwort›@‹IP-Adresse der<br>Kamera›/bha-api/image.cgi      |

Hinweis: Bitte ersetzen Sie in der URL jeweils "‹Benutzername›", "‹Passwort›" und "‹IP-Adresse der Kamera›" durch die entsprechenden Werte **OHNE** die spitzen Klammern!

Beispiel: http://viewer:viewer@192.168.0.12/bha-api/image.cgi

### 7. RECHTLICHE HINWEISE

1. FRITZ!Box, FRITZ!Box Fon und FRITZ!Fon sind registrierte Warenzeichen von AVM GmbH Berlin.

2. Alle anderen Firmen- und Produktnamen können Warenzeichen der jeweiligen Firmen sein, mit denen sie in Verbindung gebracht werden.

3. Abdrucke oder Übernahme von Texten, Abbildungen und Fotos in beliebigen Medien aus dieser Anleitung – auch auszugsweise – sind nur mit unserer ausdrücklichen schriftlichen Genehmigung gestattet.

4. Die Gestaltung dieser Anleitung unterliegt dem Urheberschutz. Für eventuelle Irrtümer, sowie inhaltliche bzw. Druckfehler (auch bei technischen Daten oder innerhalb von Grafiken und technischen Skizzen) übernehmen wir keine Haftung.

Elektromagnetische Verträglichkeit Niederspannungsrichtlinie

/ersion 2.0 Kirkel, Juli 2020

## TELECOM BEHNKE GMBH

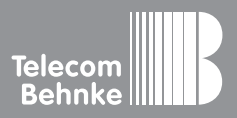

Telecom Behnke GmbH Gewerbepark "An der Autobahn" Robert-Jungk-Straße 3 66459 Kirkel Germany Info-Hotline: +49 (0) 68 41/8177-700 Service-Hotline: +49 (0) 68 41/8177-777 Telefax: +49 (0) 68 41/8177-750 info@behnke-online.de www.behnke-online.de